# Catalyst One Chemistry Analyzer Quick Reference Guide

**Note:** For detailed instructions on using your Catalyst One\* Chemistry Analyzer, see the *IDEXX Catalyst One\* Chemistry Analyzer Operator's Guide.* 

## **Catalyst One Analyzer Components**

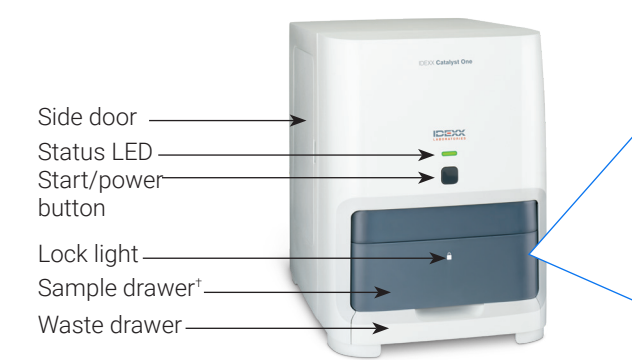

<sup>†</sup>The sample drawer photo (shown at right) is for reference purposes only. Not all consumables should be loaded for a single run (for example, never load both a whole blood separator and a sample cup).

## Sample Volume Required

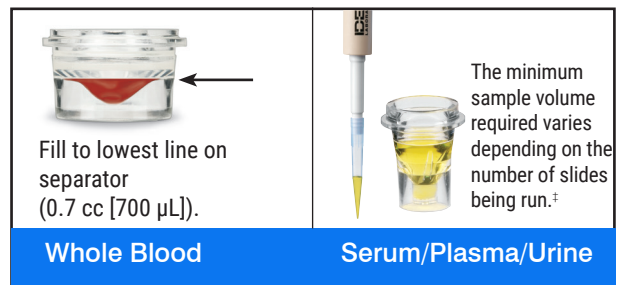

 $^{\ddagger}$ 300  $\mu$ L is the recommended sample volume when running a Chem 17 CLIP and electrolytes.

## **Running a Sample**

- 1. Enter the sample information on the IDEXX VetLab\* Station.
- 2. Load the slides and sample in the sample drawer.
- 3. Close the sample drawer and press the Start button on the analyzer.

#### **Dilutions**

The Catalyst One analyzer supports automated dilutions (the analyzer mixes the sample and diluent for you) and manual dilutions (you prepare the dilution outside of the analyzer). **Do** not dilute samples that are undergoing ammonia, phenobarbital, fructosamine, total T<sub>4</sub>, SDMA, pancreatic lipase, progesterone, bile acids, or electrolyte testing.

Pipette tips

Other reagent consumables

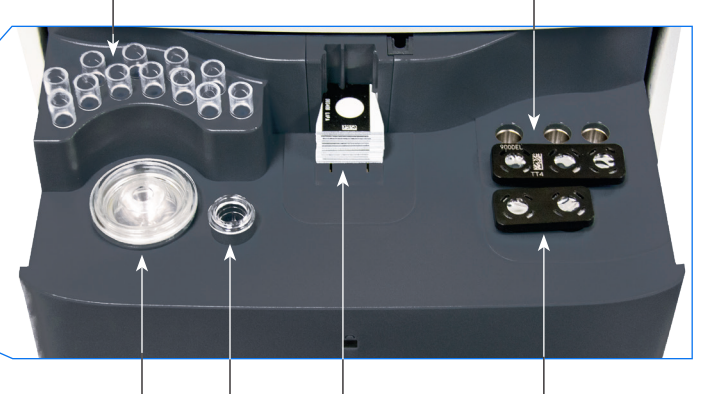

Whole blood Sample Slides/CLIPs separator cup

PHBR reagent consumable/automated dilution cups

## **Cleaning the Internal Components (Monthly)**

- 1. Tap the **Catalyst One** icon on the IDEXX VetLab Station Home screen.
- 2. Tap **Maintenance**, tap **Clean**, and follow these on-screen instructions.
  - a. Open the side door on your analyzer.
  - b. Raise the carousel cover until the green lever magnetizes itself to the inside of the analyzer.
  - c. Remove the carousel.
  - d. Using an IDEXX-supported alcohol prep pad, wipe the incubator ring and optics window.

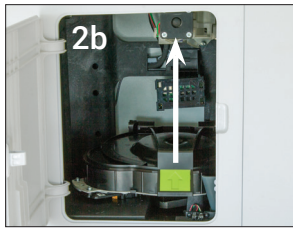

- e. Clean the reference tile on the carousel.
- f. Using an IDEXX-supported dry optical tissue, dry the optics window and reference tile.
- g. Replace the carousel, lower the carousel cover until it firmly clicks in place, and close the side door.
- h. Tap **Done**.

### **Running Quality Control**

- 1. Tap the **Catalyst One** icon on the IDEXX VetLab Station Home screen.
- 2. Tap Maintenance.
- 3. Tap SmartQC.
- 4. Tap Run SmartQC.
- 5. Follow the on-screen instructions for loading the Catalyst\* SmartQC\* Control materials and completing the run.

## **Catalyst CLIPs and Slides**

| Chemistry                               | Abbreviation    | Chem 17 CLIP          | Chem 15 CLIP | Chem 10 CLIP | Equine 15 CLIP | NSAID 6 CLIP | UPC Panel⁺ | Lyte 4 CLIP | Individual Slides |
|-----------------------------------------|-----------------|-----------------------|--------------|--------------|----------------|--------------|------------|-------------|-------------------|
| Albumin                                 | ALB             | ✓                     | $\checkmark$ | $\checkmark$ | ✓              |              |            |             | $\checkmark$      |
| Alkaline phosphatase                    | ALKP            | ~                     | ✓            | ✓            | ✓              | ✓            |            |             | $\checkmark$      |
| Alanine aminotransferase                | ALT             | ~                     | ✓            | $\checkmark$ |                | ✓            |            |             | $\checkmark$      |
| Amylase                                 | AMYL            | ~                     |              |              |                |              |            |             | $\checkmark$      |
| Aspartate aminotransferase              | AST             |                       |              |              | ✓              | ~            |            |             | $\checkmark$      |
| Bile acids                              | BA              |                       |              |              |                |              |            |             | $\checkmark$      |
| Blood urea nitrogen                     | BUN             | ~                     | ✓            | ✓            | ✓              | ~            |            |             | $\checkmark$      |
| Calcium                                 | Са              | <ul> <li>✓</li> </ul> | ✓            |              | ~              |              |            |             | ~                 |
| Cholesterol                             | CHOL            | ~                     | ✓            |              |                |              |            |             | $\checkmark$      |
| Creatine kinase                         | СК              |                       |              |              | ✓              |              |            |             | $\checkmark$      |
| Creatinine                              | CREA            | ✓                     | ✓            | ✓            | ✓              | ✓            |            |             | $\checkmark$      |
| Chloride                                | CI              |                       |              |              |                |              |            | ✓           |                   |
| C-reactive protein <sup>‡</sup>         | CRP             |                       |              |              |                |              |            |             | $\checkmark$      |
| Fructosamine <sup>+</sup>               | FRU             |                       |              |              |                |              |            |             | $\checkmark$      |
| Gamma-glutamyltransferase               | GGT             | ~                     | ✓            |              | ✓              |              |            |             | $\checkmark$      |
| Glucose                                 | GLU             | ✓                     | ~            | ✓            | ✓              |              |            |             | $\checkmark$      |
| Potassium                               | К               |                       |              |              |                |              |            | ✓           |                   |
| Lactate                                 | LAC             |                       |              |              |                |              |            |             | $\checkmark$      |
| Lactate dehydrogenase                   | LDH             |                       |              |              | ✓              |              |            |             | $\checkmark$      |
| Lipase                                  | LIPA            | ~                     |              |              |                |              |            |             | $\checkmark$      |
| Magnesium                               | Mg              |                       |              |              |                |              |            |             | $\checkmark$      |
| Sodium                                  | Na              |                       |              |              |                |              |            | ~           |                   |
| Ammonia                                 | NH <sub>3</sub> |                       |              |              |                |              |            |             | ~                 |
| Phenobarbital <sup>†</sup>              | PHBR            |                       |              |              |                |              |            |             | ✓                 |
| Inorganic phosphate                     | PHOS            | ✓                     | ✓            |              |                |              |            |             | ✓                 |
| Pancreatic lipase <sup>+</sup>          | PL              |                       |              |              |                |              |            |             | $\checkmark$      |
| Progesterone                            | PROG            |                       |              |              |                |              |            |             | $\checkmark$      |
| Symmetric dimethylarginine <sup>+</sup> | SDMA            |                       |              |              |                |              |            |             | $\checkmark$      |
| Total bilirubin                         | TBIL            | ~                     | ~            |              | ~              |              |            |             | $\checkmark$      |
| Total protein                           | TP              | ~                     | ~            | ✓            | ~              |              |            |             | $\checkmark$      |
| Total T4 <sup>+</sup>                   | TT4             |                       |              |              |                |              |            |             | $\checkmark$      |
| Triglycerides                           | TRIG            |                       |              |              |                |              |            |             | ✓                 |
| Urine creatinine                        | UCRE            |                       |              |              |                |              | ~          |             |                   |
| Urine protein                           | UPRO            |                       |              |              |                |              | ✓          |             |                   |
| Uric acid                               | URIC            |                       |              |              |                |              |            |             | $\checkmark$      |

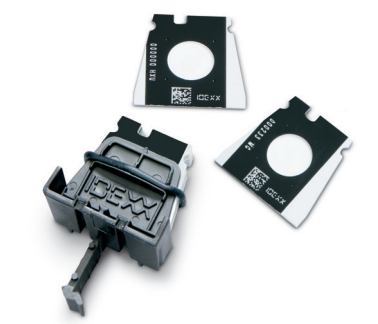

\*Validated reference intervals for equine and "other" species are unavailable. \*Validated reference intervals for feline, equine, and "other" species are unavailable.

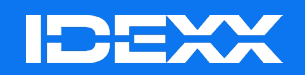

\*Catalyst One, IDEXX VetLab, Catalyst, and SmartQC are trademarks or registered trademarks of IDEXX Laboratories, Inc. or its affiliates in the United States and/or other countries.